# Регистрация страниц с аудиторией более 10 тыс пользователей

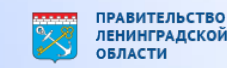

## Цели

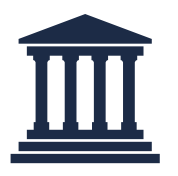

Регистрация канала/паблика на госуслугах возможна как через учетную запись физического лица, так и учетную запись юридического лица.

| — |  |
|---|--|
|   |  |

Регистрация на юридическое лицо предпочтительнее, поскольку позволит избежать «угона» канала в случае увольнения лица, на которое был зарегистрирован канал.

| $\bigcirc$ |
|------------|
|            |
|            |
|            |
|            |

Разработанный фунционал не предусматривает возможности регистрации каналов по отдельными списками. Разработка отдельного особого механизма подачи заявлений ФОИВами избыточна.

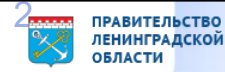

Алгоритм оформления машиночитаемой доверенности

Авторизация под ролью руководителя организации

|  | госуслуги                   |   |
|--|-----------------------------|---|
|  | Войти как                   |   |
|  | Федстное лицо               | > |
|  | <b>ПРОМ</b><br>Руководитель | • |

Документ создан в электронной форм<mark>е. № 01-18-2031/2025 от 12.02.2025. Исполнитель: Кутузова Яна Константиновна</mark> Страница 17 из 33. Страница создана: 11.02.2025 11:14

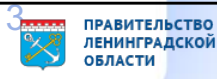

## Алгоритм оформления машиночитаемой доверенности

2 Переход в раздел «Профиль организации», затем в раздел «Доверенности», выбрать «Создать доверенность»

| ГОСУСЛУГИ Организациям ~ | Услу (Профиль организации 3)                                                                                   | вления Платежи Помощь Q 😑 ~ |                           |             |              |                          |                                 |            |
|--------------------------|----------------------------------------------------------------------------------------------------|-----------------------------|---------------------------|-------------|--------------|--------------------------|---------------------------------|------------|
| Профиль                  |                                                                                                    |                             |                           |             |              |                          |                                 |            |
| Общая информация         |                                                                                                    |                             | госуслуги Органи          | изациям м   | Услуги Профи | ль организации Заявления | Платежи Помощь С                | ۵ 😑        |
| Сотрудники               | Субсидии для организаций и предпринимателей<br>Узнайте о вариантах господдержки в 2024 году и заполните заявку | ×                           |                           |             |              |                          |                                 |            |
| Банковские карты и счета |                                                                                                    |                             | < Назад                   |             |              |                          |                                 |            |
| Транспорт                | ПРОМ                                                                                                    | Ващи данные и возможности   | Доверенности              | и           |              |                          |                                 |            |
| Лицензии                 | Руководитель                                                                                                   |                             | Действующие Архие         | вные        |              |                          |                                 |            |
| Согласия<br>Доверенности | Не удалось загрузить данные из ЕГРЮЛ<br>Отображены данные с Госуслуг                                           | Почему так произошло?       |                           |             |              |                          |                                 |            |
| Группы доступа           |                                                                                                    | 05                          | Поиск по номеру доверению | ости        | Статус       |                          |                                 |            |
| Контроль и надзор        | Данные организации                                                                                             | Ооновить                    |                           |             | Q Bce        |                          | <ul> <li>Создать дов</li> </ul> | веренность |
| Реестр МСП               | пром                                                                                                    |                             | № доверенности            | Кому выдана | Дата выдачи  | Срок действия            | Статус                          |            |
| Финансы                  | Сокращённое наименование                                                                                       |                             | 12                        | Иван И      | 06.11.2024   | 06.11.2024-06.11.2025    | Действующая                     | ÷          |
| Карта болельщика         | Юридический адрес<br>127434, Город Москва,                                                                     |                             | 12                        | Валерий А   | 02.10.2024   | 02.10.2024-02.10.2025    | Действующая                     | E          |
|                          | ИНН КПП<br>77: 78 78                                                                                           |                             | -                         |             |              |                          |                                 |            |
|                          | ОГРН<br>102                                                                                                    |                             |                           |             |              |                          |                                 |            |

Документ создан в электронной форме. № 01-18-2031/2025 от 12.02.2025. Исполнитель: Кутузова Яна Константиновна Страница 18 из 33. Страница создана: 11.02.2025 11:14 ПРАВИТЕЛЬСТВО ЛЕНИНГРАДСКОЙ ОБЛАСТИ

## Алгоритм оформления доверенности

3 Выбрать сотрудника, указать номер доверенности, в списке полномочий выбрать «Подача заявлений» (код полномочия должен быть EPGU\_SUBMIT\_EPGU)

| ОСУСЛУГИ Организациям ч Услуги Профиль организации Заяв                                     | Пл ГОСУСЛУГИ Организациям ~                                                  | Услуги Профиль организации Заявления Платея   | ки Помощь Q 😑 🗸 |
|---------------------------------------------------------------------------------------------|------------------------------------------------------------------------------|-----------------------------------------------|-----------------|
| Назад                                                                                       | < Назад                                                                      |                                               |                 |
| ведите данные доверенности                                                                  | Выберите полномочия                                                          |                                               |                 |
| Кому хотите выдать доверенность <ul> <li>Сотруднику</li> </ul>                              | Поиск по названию, коду или группе полномочия<br>Подача                      | ×                                             |                 |
| О Не сотруднику<br>Выберите сотрудника<br>Стр Сергеи А Х                                    | Прочее                                                                       | •                                             |                 |
| Если сотрудника нет в списке, пригласите его в личный кабинет<br>Введите номер доверенности | Выбрать все Выбрано: 0 из 8<br>Подача жалоб и повторных жалоб в рамках ДО КН | НД Выбрать :                                  |                 |
| 123<br>Можно использовать любые буквы, числа и символы                                      | Подача заявлений                                                             | Выбрать                                       |                 |
| Срок действия доверенности<br>Начало действия Окончание действия                            | Подача заявлений для получения спец. разрешени                               | ия на движение крупногабаритного TC Выбрать : |                 |
| 11.11.2024 📋 11.11.2025 📋 Даты начала и окончания – по московскому времени                  | Подача заявлений на действие NNN                                             | Выбрать                                       |                 |
| Продолжить                                                                                  | Подача заявлений на регистрацию корпоративных                                | сим-карт и сим-карт для М2М/ІоТ- Выбрать      |                 |
| нт создан в электронной форме. № 01-18-2031/2025 от                                         | 2.2025. Исполнитель: Кутузова Яна К                                          | Константиновна                                |                 |

Документ создан в электронной форме. № 01-18-2031/202 Страница 19 из 33. Страница создана: 11.02.2025 11:14

## Алгоритм оформления доверенности

Проверить данные доверенности и перейти к подписанию (для подписания потребуется УКЭП руководителя организации)

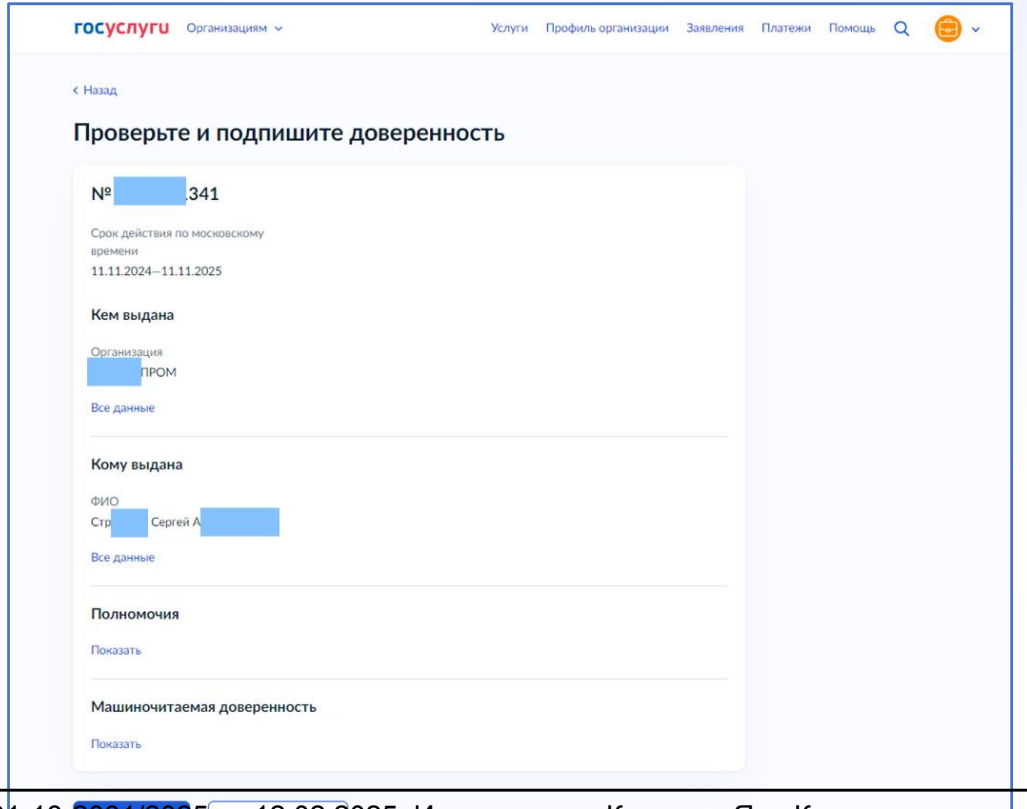

Документ создан в электронной форме. № 01-18-<mark>2031/202</mark>5 от 12.02.2025. Исполнитель: Кутузова Яна Константиновна Страница 20 из 33. Страница создана: 11.02 2025 11:14

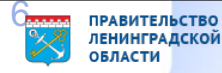

Алгоритм подачи при условии, что представитель юридического лица <u>состоит</u> в группе с правами создания черновиков заявление и <u>может</u> подать заявление по услуге (<u>есть доверенность</u>)

Авторизация под ролью сотрудника организации

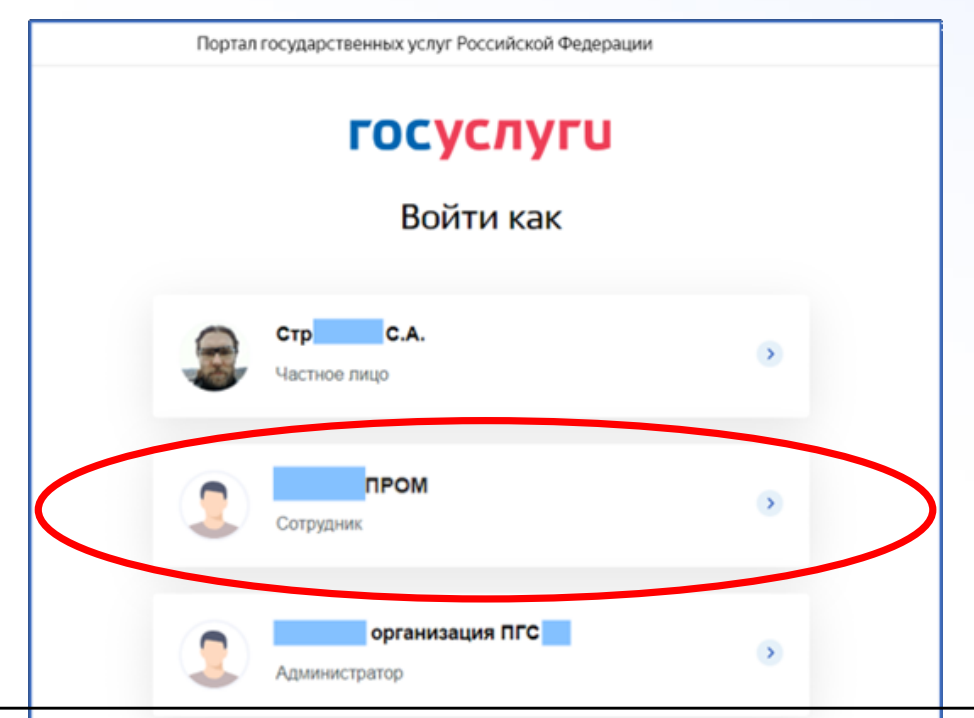

Документ создан в электронной форме. № 01-18-2031/2025 от 12.02.2025. Исполнитель: Кутузова Яна Константиновна Страница 21 из 33. Страница создана: 11.02 2025 11:14

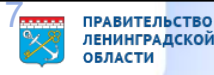

2 Выбор услуги «Регистрация канала или публичной страницы

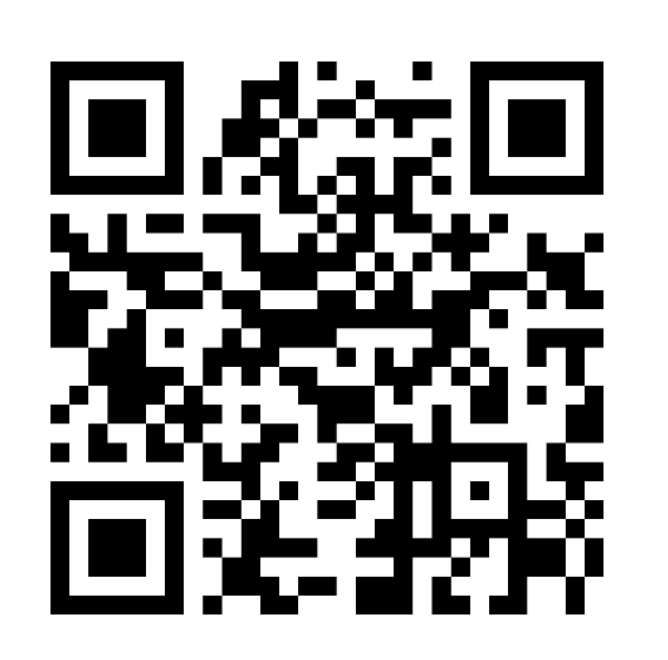

| <b>ГОСУСЛУГИ</b> Организациям 🛩 | Услуги Профиль организации Заявления                                                                                                    | Платежи | Помощь | Q | <b>•</b> |
|---------------------------------|----------------------------------------------------------------------------------------------------|---------|--------|---|----------|
|                                 | Регистрация канала или персональной<br>страницы                                                                                                    |         |        |   |          |
|                                 | Услуга поможет:<br>– зарегистрировать канал или страницу в соцсети<br>– внести изменения в запись о регистрации                                                                                                |         |        |   |          |
|                                 | <ul> <li>аннулировать запись</li> <li>Заявление нужно подать в течение 10 рабочих дней с момента, когда<br/>количество подписчиков регистрируемого канала или страницы<br/>превысило 10 000 человек</li> </ul> |         |        |   |          |
|                                 | Если таких каналов или страниц несколько — подайте отдельные<br>заявления по всем<br>Начать                                                                                                    |         |        |   |          |

Ссылка на портальную форму услуги

Документ создан в Электронной формо. № 05 18 2031/2025 от 12.02.2025. Исполнитель: Кутузова Яна Константиновна Страница 22 из 33. Страница создана: 11.02.2025 11:14

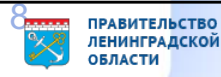

Заполнение данных (название соцсети, ссылка на канал, контактные данные, данные организации)

| о хотите сделать?                                                                                                    |          |
|----------------------------------------------------------------------------------------------------|----------|
| Если каналов или страниц несколько<br>Если у вас несколько каналов или страниц в одной или разных с<br>годайте отдельные заявления по всем | оцсетях, |
| Подать заявление на регистрацию канала или страницы                                                                                        | >        |
| Внести изменение в запись о регистрации                                                                                                    | >        |
| Аннулировать запись                                                                                                    | >        |

| Если каналов                       | или страниц несколько                                                          |
|------------------------------------|--------------------------------------------------------------------------------|
| Если у вас неско<br>подайте отделы | лько каналов или страниц в одной или разных соцсетях,<br>ные заявления по всем |
| Социальная сеть                    |                                                                                |
|                                    | Q                                                                              |
| Название канала и                  | ли страницы                                                                    |
| Если страница лич                  | ная, напишите ФИО или никнейм, под которым она ведётся                         |
| Ссылка на канал и                  | ли страницу                                                                    |
| Укажите полную с<br>или приложения | сылку на канал или страницу, например скопируйте из браузера                   |

| Администра    | атор 1                  |  |
|---------------|-------------------------|--|
| Номер телефон | на                      |  |
|               |                         |  |
| Электронная п | очта                    |  |
|               |                         |  |
| Необязательно |                         |  |
|               |                         |  |
|               | Добавить администратора |  |

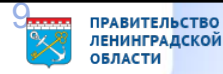

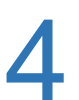

## Отправка заявления

### Заявление отправлено

- П Роскомнадзор
- Срок оказания услуги 10 рабочих дней. Он может быть продлён по решению ведомства

#### Что дальше

Ведомство проверит информацию и внесёт канал или страницу в перечень. Уведомление об этом придёт в личный кабинет и на электронную почту

### Nº 465

Это номер заявления. Разместите его в закреплённом сообщении или описании канала или страницы в течение 3 рабочих дней и не удаляйте до принятия решения по заявлению. Если в канале или на странице не будет указан номер, в регистрации откажут

#### На главную

Документ создан в электронной форме. № 01-18-2031/2025 от 12.02.2025. Исполнитель: Кутузова Яна Константиновна Страница 24 из 33. Страница создана: 11.02.2<del>025 11:14</del>

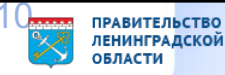

## Алгоритм подачи через подписание у руководителя

Алгоритм подачи при условии, что представитель юридического лица состоит в группе с правами создания черновиков заявлений, но не может пройти форму услуги и не уполномочен получить доверенность)

- Авторизация под ролью сотрудника организации
- Выбор услуги «Регистрация канала или публичной страницы
- Заполнение данных (название соцсети, ссылка на канал, контактные данные, данные организации)

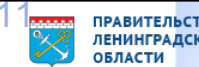

## Алгоритм подачи через руководителя

4

Заявление сохраняется в черновиках, которые руководитель видит на главной странице и в разделе «Заявления»

| Заявление сохранено                                                             |
|---------------------------------------------------------------------------------|
|                                                                                 |
| Черновик заявления сохранен в личном каоинете, вы можете его редактировать      |
| самостоятельно, попросите руководителя выдать вам полномочие «Подача заявлений» |
| В личный кабинет                                                                |

Документ создан в электронной форме. № 01-18-2031/2025 от 12.02.2025. Исполнитель: Кутузова Яна Константиновна Страница 26 из 33. Страница создана: 11.02.2025 11:14

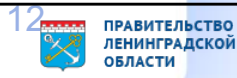

## Алгоритм подачи через подписание у руководителя

5 Руководитель переходит в черновики и нажав «продолжить заполнение» отправляет заявление

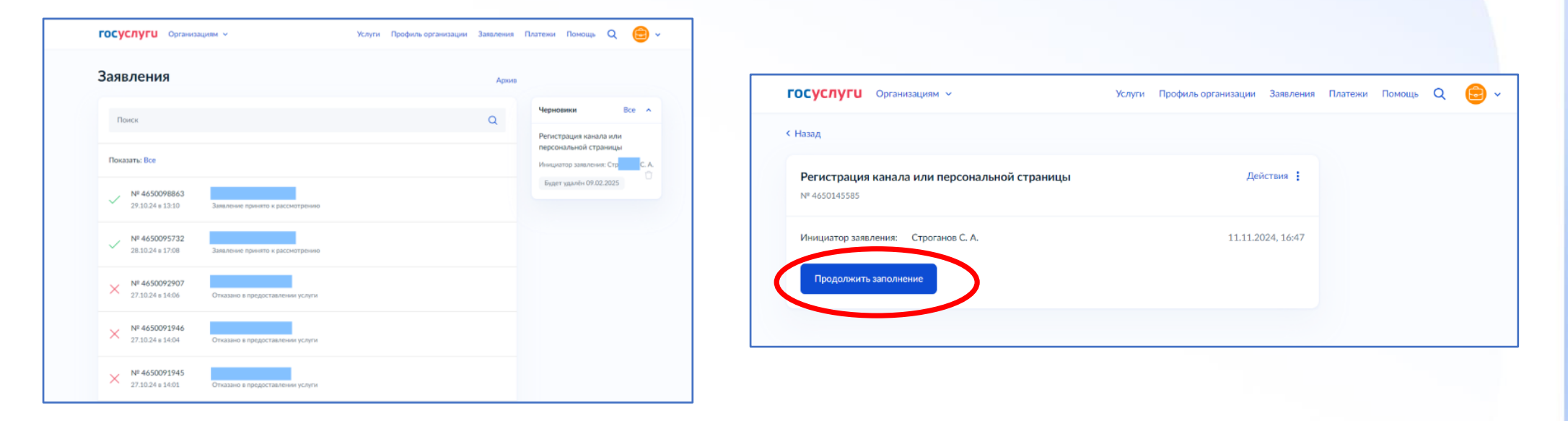

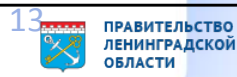

## Типичные ситуации

| ГОСУСЛУГШ Организациям • | Услуги                                                                                         | Профиль организации За                                               | аявления Платежи           | Помощь Q | <b>e</b> ~ |
|--------------------------|------------------------------------------------------------------------------------------------|----------------------------------------------------------------------|----------------------------|----------|------------|
|                          |                                                                                                |                                                                      |                            |          |            |
|                          | У вас недостаточно полномочий. Обратите<br>организации для получения полномочий или<br>чернови | сь к руководителю или админ<br>1 включения в группу доступа<br>1ков. | нистратору<br>а создателей |          |            |
|                          | Стре Сергей Ал<br>Частное лицо                                                                 |                                                                      |                            |          |            |

Нет права на составление заявления от имени юридического лица, проверьте

ПРАВА ПОЛЬЗОВАТЕЛЯ Документ создан в электронной форме. № 01-18-2031/2025 от 12.02.2025. Исполнитель: Кутузова Яна Константиновна Страница 28 из 33. Страница создана: 11.02.2025 11:14

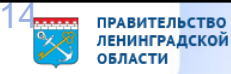

## Типичные ситуации

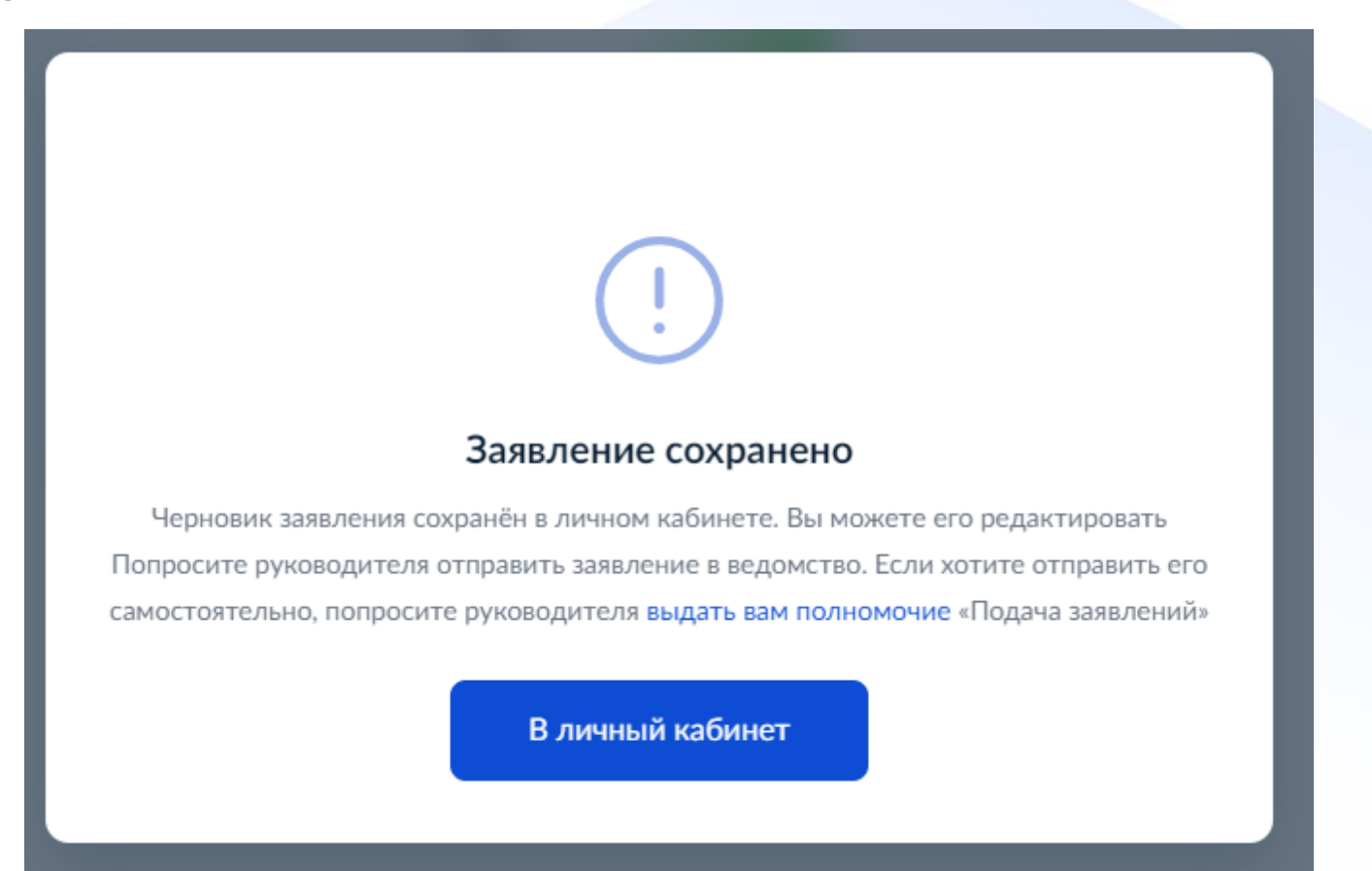

Нет права на направление заявления от имени юридического лица, проверьте

Наличие машиночитаемой доверенности на пользователя Документ создан в электронной форме. № 01-18-2031/2025 от 12.02.2025. Исполнитель: Кутузова Яна Константиновна Страница 29 из 33. Страница создана: 11.02.2025 11:14

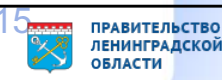

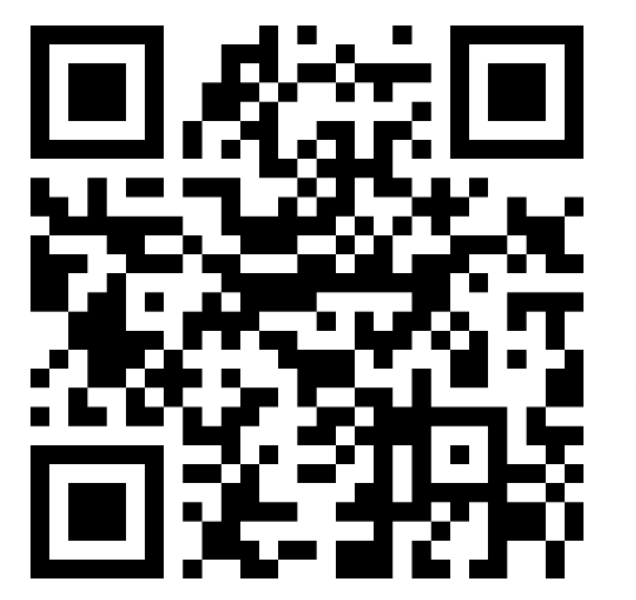

Ссылка на портальную форму услуги https://www.gosuslugi.ru/651371

Благодарю за внимание

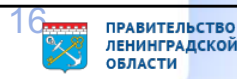